Bibliothek der Medizinischen Hochschule Hannover

## **MHH Zitationsstil für Mendeley**

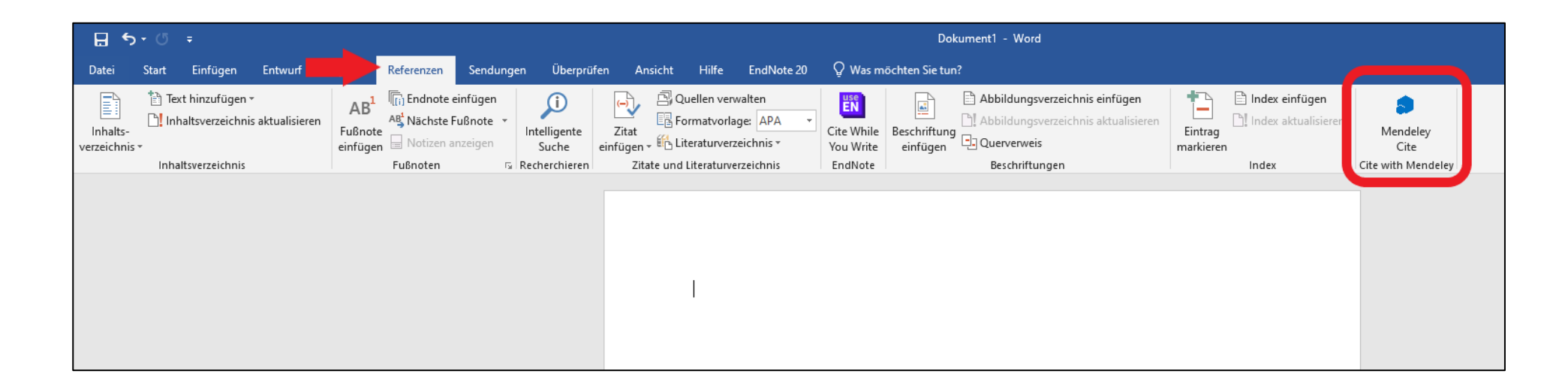

1. Klicken Sie in Word auf die Registerkarte "Referenzen" und dann auf "Mendeley Cite".

Bibliothek der Medizinischen Hochschule Hannover

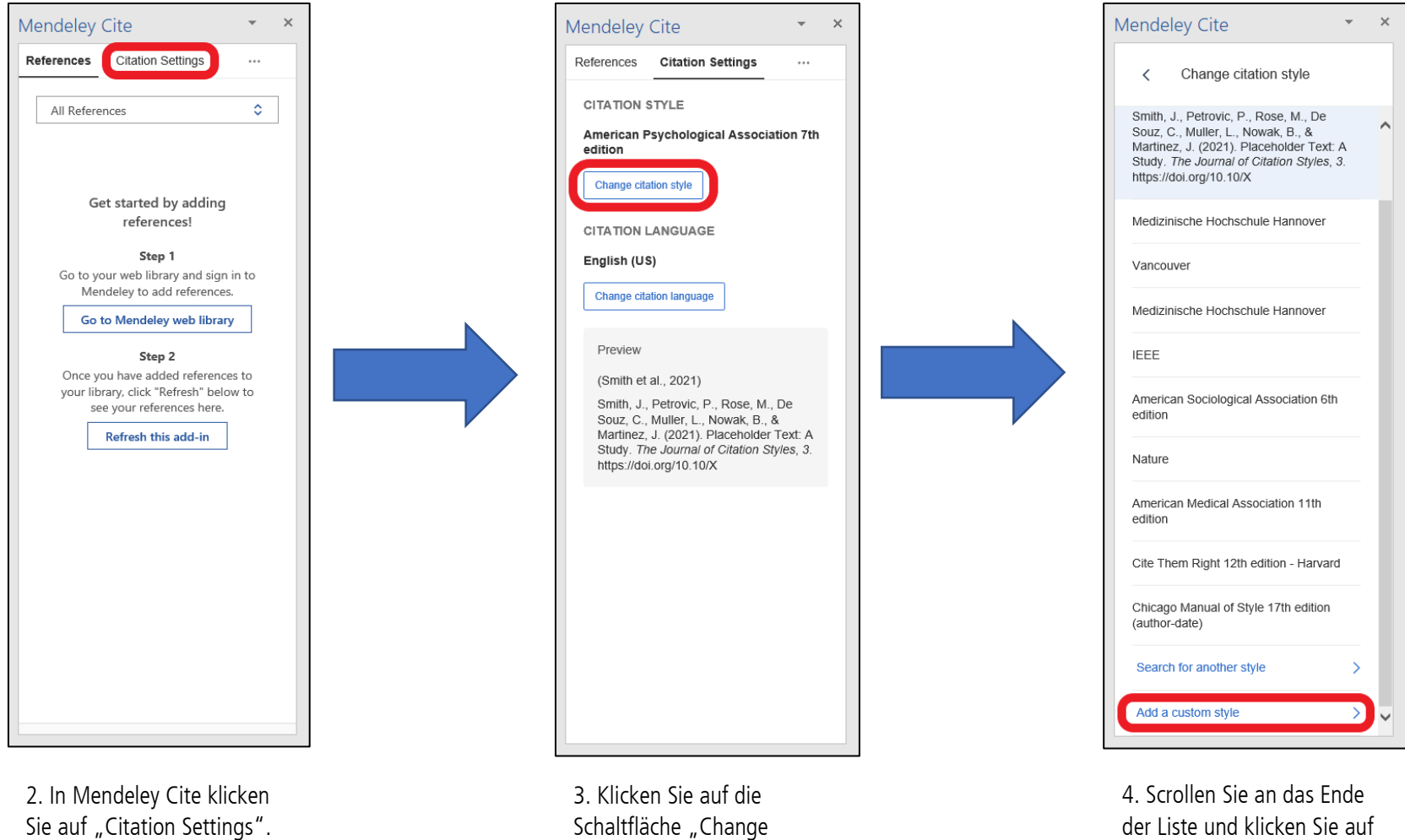

"Add a custom style".

citation Style".

Bibliothek der Medizinischen Hochschule Hannover

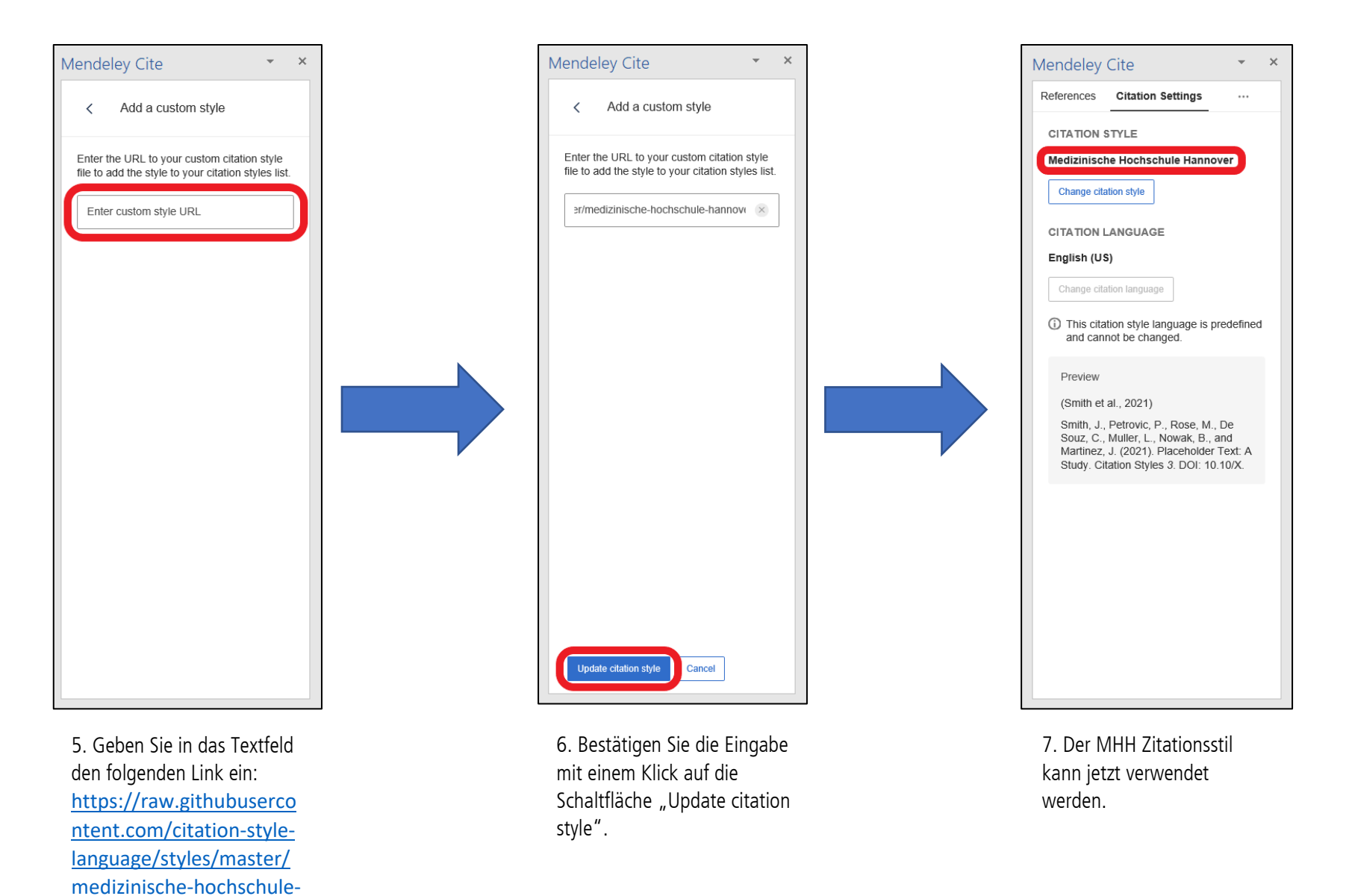

hannover.csl